## INSTRUCTIVO PARA TRANSFERENCIAS ELECTRÓNICAS (PSE) EN EL PORTAL DEL BANCO AGRARIO

Este instructivo define el procedimiento para realizar de manera efectiva una trasferencia electrónica hacia las cuentas del Tesoro Nacional en el Banco Agrario.

### Paso 1 Registro en el portal "comprasypgospse.com"

Este registro previo es indispensable para las personas las personas naturales y/o jurídicas, si usted ya está registrado continúe al paso 2, sino realice las siguientes acciones:

I. Ingrese a la página <u>www.comprasypagospse.com</u>

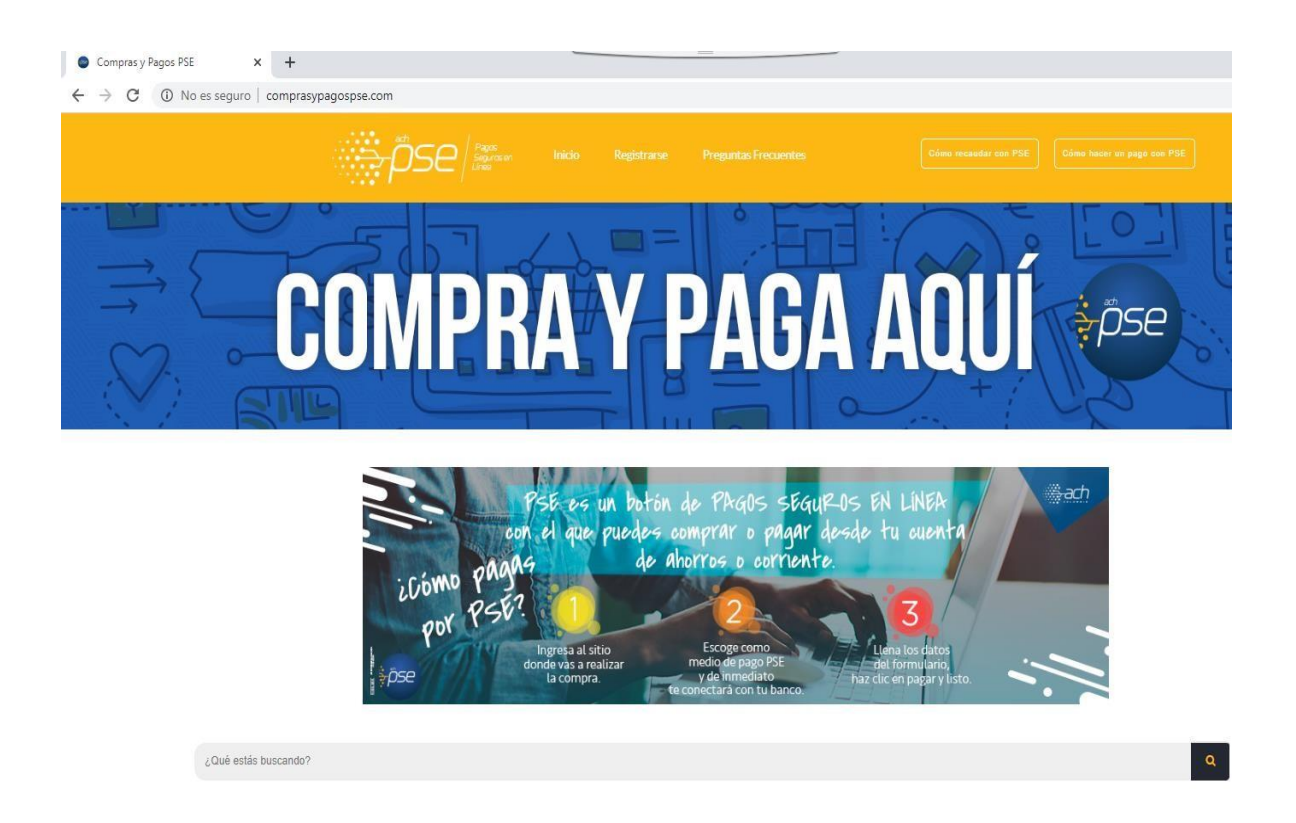

II. Haga clic en el botón "Registrarse"

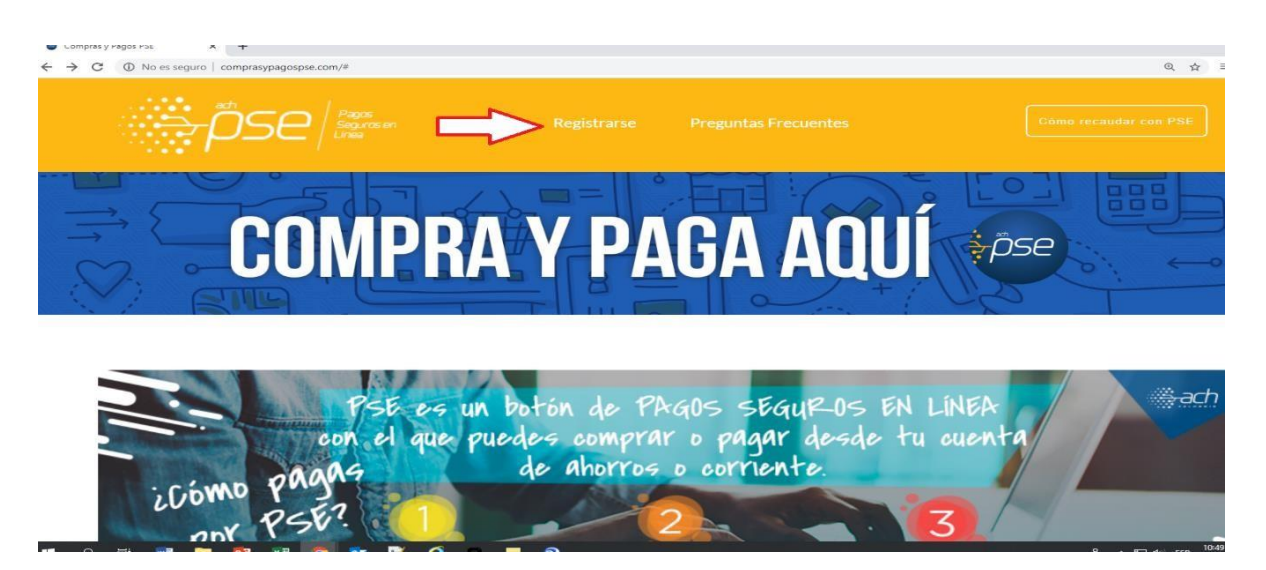

III. Escoja entre persona natural o jurídica, según sea su caso.

| S PSE - Registro                 | × +                                                 |
|----------------------------------|-----------------------------------------------------|
| .co/PSEUserRegister/?utm_source= | web&utm_medium=linkweb&utm_campaign=headcypregister |
| pse                              | Fácil, rápido y seguro                              |
|                                  | Por favor, selecciona la opción deseada:            |
|                                  | Persona natural Persona juridica                    |
|                                  | Oquiero registrarme ahora                           |
|                                  | Regresar Seguir                                     |

# IV. Diligencie el formato de registro.

(a) Persona natural

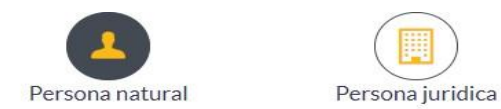

Al diligenciar el formulario dale clic al botón "Registrar" y listo, podrás empezar a realizar tus pagos con PSE y disfrutar sus beneficios.

| o de identificación                                                                                                    | Número de identificación                                                                                                    |                            |
|----------------------------------------------------------------------------------------------------|----------------------------------------------------------------------------------------------------|----------------------------|
| ula de ciudadania 📀                                                                                                    | Número de Identificación                                                                                                    |                            |
| re y apellido                                                                                                    |                                                                                                    |                            |
| bre completo y apellidos                                                                                                    |                                                                                                    |                            |
| ro de celular                                                                                                    | Dirección                                                                                                    |                            |
| ero de celular                                                                                                    | Dirección de residencia o trabajo                                                                                                    |                            |
|                                                                                                    | Confirmar e-mail                                                                                                    |                            |
| il .                                                                                                    | Confirmar e-maîl                                                                                                    |                            |
| nta de seguridad                                                                                                    |                                                                                                    |                            |
| legio en el cual obtuvo su título de bachiller?                                                                                                    | Respuesta                                                                                                    |                            |
| oto voluntariamente los términos, condiciones y el aviso c                                                                                                    | e Política de Privacidad de ACH Colombia S.A. <u>Ver más</u>                                                                                                    |                            |
| Regresar<br>a) Persona jurídio<br>Persona natur                                                                                                    | e Política de Privacidad de ACH Colombia S.A. <u>Ver más</u><br>Regis<br>Ca                                                                                                    | strar                      |
| Regresar<br>a) Persona jurídio<br>Persona natur<br>diligenciar el formulario dale clic al botón<br>v di                                                                                                    | e Política de Privacidad de ACH Colombia S.A. <u>Ver más</u><br>Regis<br>al Persona juridica<br>Registrar" y listo, podrás empezar a reali                                                                                                    | trar<br>zar tus pagos cor  |
| a) Persona jurídio<br>Persona natur<br>diligenciar el formulario dale clic al botón<br>y di                                                                                                    | e Política de Privacidad de ACH Colombia S.A. <u>Ver más</u><br>Regis<br>C <b>A</b><br>Al Persona juridica<br>Registrar" y listo, podrás empezar a reali<br>frutar sus beneficios.                                                                                    | strar<br>zar tus pagos cor |
| Regresar<br>a) Persona jurídio<br>Persona natur<br>diligenciar el formulario dale clic al botón<br>y di<br>NIT                                                                                                    | e Política de Privacidad de ACH Colombia S.A. <u>Ver más</u><br>Regis<br>al Persona juridica<br>Registrar" y listo, podrás empezar a reali<br>frutar sus beneficios.                                                                                                  | strør<br>zar tus pagos cor |
| Regresar<br>A) Persona jurídia<br>Persona natur<br>diligenciar el formulario dale clic al botón<br>y di<br>NIT<br>Número de Identificación Tributario                                                                                                    | e Política de Privacidad de ACH Colombia S.A. <u>Ver más</u><br>Regi<br>al<br>Persona juridica<br>Registrar" y listo, podrás empezar a reali<br>frutar sus beneficios.<br>Nombre de la empresa<br>Nombre de la empresa                                                | strar<br>zar tus pagos con |
| Regresar<br>a) Persona jurídia<br>Persona natur<br>diligenciar el formulario dale clic al botón<br>y di<br>NIT<br>Número de Identificación Tributario                                                                                                    | e Política de Privacidad de ACH Colombia S.A. <u>Ver más</u><br>Regi<br>al Persona juridica<br>Registrar" y listo, podrás empezar a reali<br>frutar sus beneficios.<br>Nombre de la empresa<br>Dirección                                                              | strar<br>zar tus pagos cor |
| a) Persona jurídio<br>Regresar<br>a) Persona jurídio<br>Persona natur<br>diligenciar el formulario dale clic al botón<br>y di<br>NIT<br>Número de Identificación Tributario<br>Número de celular                                                                   | a Política de Privacidad de ACH Colombia S.A. <u>Ver más</u><br>Regi<br>al Persona juridica<br>Registrar" y listo, podrás empezar a reali<br>frutar sus beneficios.<br>Nombre de la empresa<br>Nombre de la empresa<br>Dirección<br>Dirección de la empresa           | strar                      |
| Al Persona jurídio<br>Regresar<br>a) Persona jurídio<br>Persona natur<br>diligenciar el formulario dale clic al botón<br>y di<br>NIT<br>Número de Identificación Tributario<br>Número de celular<br>Romero de celular<br>E-mail                                    | al Persona juridica<br>Registrar" y listo, podrás empezar a reali<br>frutar sus beneficios.<br>Nombre de la empresa<br>Dirección<br>Dirección de la empresa<br>Confirmar e-mail                                                                                       | strør                      |
| Al Persona jurídia<br>Regresar<br>a) Persona jurídia<br>Persona natur<br>diligenciar el formulario dale clic al botón<br>y di<br>NIT<br>Número de Identificación Tributario<br>Número de celular<br>E-mail<br>E-mail                                               | e Política de Privacidad de ACH Colombia S.A. <u>Ver más</u><br>Regis<br>al Persona juridica<br>Registrar" y listo, podrás empezar a reali<br>frutar sus beneficios.<br>Nombre de la empresa<br>Dirección<br>Dirección<br>Dirección de la empresa<br>Confirmar e-mail | strar                      |
| Al Persona jurídio<br>Regresar<br>a) Persona jurídio<br>Persona natur<br>diligenciar el formulario dale clic al botón<br>y di<br>NIT<br>Número de Identificación Tributario<br>Número de celular<br>Número de celular<br>E-mail<br>E-mail<br>Pregunta de seguridad | e Política de Privacidad de ACH Colombia S.A. <u>Ver más</u><br>Regis<br>al Persona juridica<br>Registrar" y listo, podrás empezar a reali<br>frutar sus beneficios.<br>Nombre de la empresa<br>Dirección<br>Dirección<br>Dirección de la empresa<br>Confirmar e-mail | strar                      |

Regresar

Registrar

V. Haga clic en el botón "Registrar" una vez haya incluido toda la información.

|                                                                       |                                                                                |                          | <b>-</b>                               |
|-----------------------------------------------------------------------|--------------------------------------------------------------------------------|--------------------------|----------------------------------------|
| Registrar usuario en                                                  | PSE                                                                            |                          | uridica                                |
| Al dil                                                                | Te has registrado de forma satisfacto<br>enviado un correo electrónico de con  | ia y hemos<br>firmación. | empezar a realizar tus pagos con PSE   |
|                                                                       |                                                                                | Aceptar                  |                                        |
| Nombre y apellido                                                     |                                                                                |                          |                                        |
| Hector Alberto Sierra Du                                              | ıran                                                                           |                          |                                        |
| Número de celular                                                     |                                                                                | Dirección                |                                        |
| E-mail                                                                |                                                                                | Confirmar e-mail         |                                        |
| Pregunta de seguridad                                                 | •                                                                              | (                        |                                        |
| <ul> <li>Quiero mantenerme a</li> <li>Acepto voluntariamer</li> </ul> | l día con las novedades de PSE.<br>Ite los términos, condiciones y el aviso de | e Política de Privacida  | ad de ACH Colombia S.A <u>.Ver más</u> |
|                                                                       | · ·                                                                            |                          |                                        |
| Regresar                                                              |                                                                                |                          | Registrar                              |

VI. Verificar en el correo personal u oficial la recepción de aceptación de la inscripción efectuada

| = | New message |      | 5 R     | eply 🗸 👘     | 〕Delete 〒 Archive 🚫 Junk 〜 🚿 Sweep 印 Move to 〜 🧷 Categorize 〜 🕑 Snooze 〜 🏷 Undo …                                                       |          |
|---|-------------|------|---------|--------------|----------------------------------------------------------------------------------------------------|----------|
| ~ | Folders     |      | $\odot$ | 🖾 Focused    | 5월 Other ② Customize                                                                                                    | Filter ~ |
|   | Inbox       | 8688 |         |              | Stay on top of your inhow with the Dromotions, Social and Newsletters take                                                              |          |
| 0 | Junk Email  | 17   |         |              | Try them Not now                                                                                                    |          |
| 0 | Drafts      | 15   |         |              |                                                                                                    |          |
| ⊳ | Sent Items  | 2    | 0       | serviciopse@ | Pachcolombia.com.co Bienvenido al sistema Protegido ACH. Hola Hector Alberto Sierra Duran, Bienvenido al sistema Protegido ACH. Ahora p | 11:06 AM |
| - |             | 2    |         | Yesterday    |                                                                                                    |          |

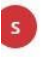

serviciopse@achcolombia.com.co Mon 3/16/2020 11:06 AM Hector\_sierra\_duran@hotmail.com &

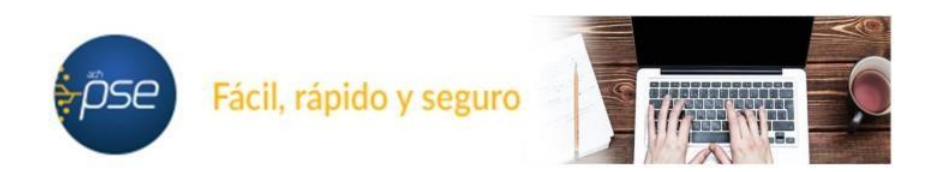

#### Hola Hector Alberto Sierra Duran,

#### Bienvenido al sistema Protegido ACH.

Ahora podrás realizar Pagos y Compras de forma segura a través de PSE.

Visita el siguiente sitio web y descubre nuevas empresas donde podrás comprar y pagar con PSE: www.comprasypagospse.com.

"AVISO DE CONFIDENCIALIDAD: La información contenida en este email está destinada para el uso del individuo o entidad a la cual está direccionado y contiene información que es de carácter Confidencial o Privada. Si usted no es el destinatario autorizado, cualquier retención, distribución, utilización, divulgación o copia del presente mensaje está terminantemente prohibida y puede ser sancionada por la ley. Si por error recibe este mensaje, favor notificar al remitente o a la directión https://www.pse.com.co/inicio en el botón habia con nosotros, y elimine el mensaje y cualquier copia del mismo de forma inmediata. Este mensaje ha sido revisado con software antivirus, para evitar que contenga código malicioso que pueda afectar sistemas de cómputo, sin embargo, es responsabilidad del destinatario confirmar este hecho en el momento de su recepción. El presente mensaje no es una declaración oficial de ACH COLOMBIA S.A ni de ninguno de sus miembros de los cuerpos directivos de la compañía. Carcias."

## Paso 2 Pago a la DTN PSE

1) Ingrese a la Página oficial del Banco Agrario "bancoagrario.gov.co"

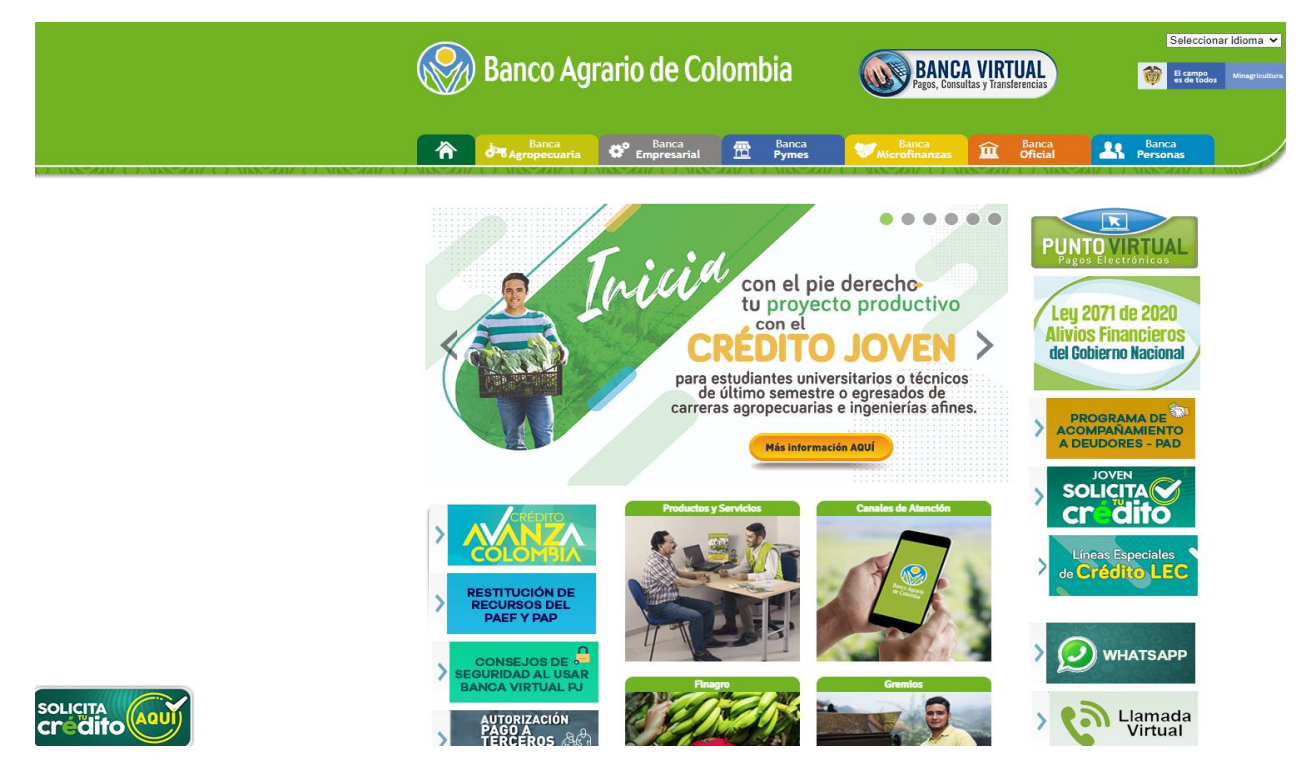

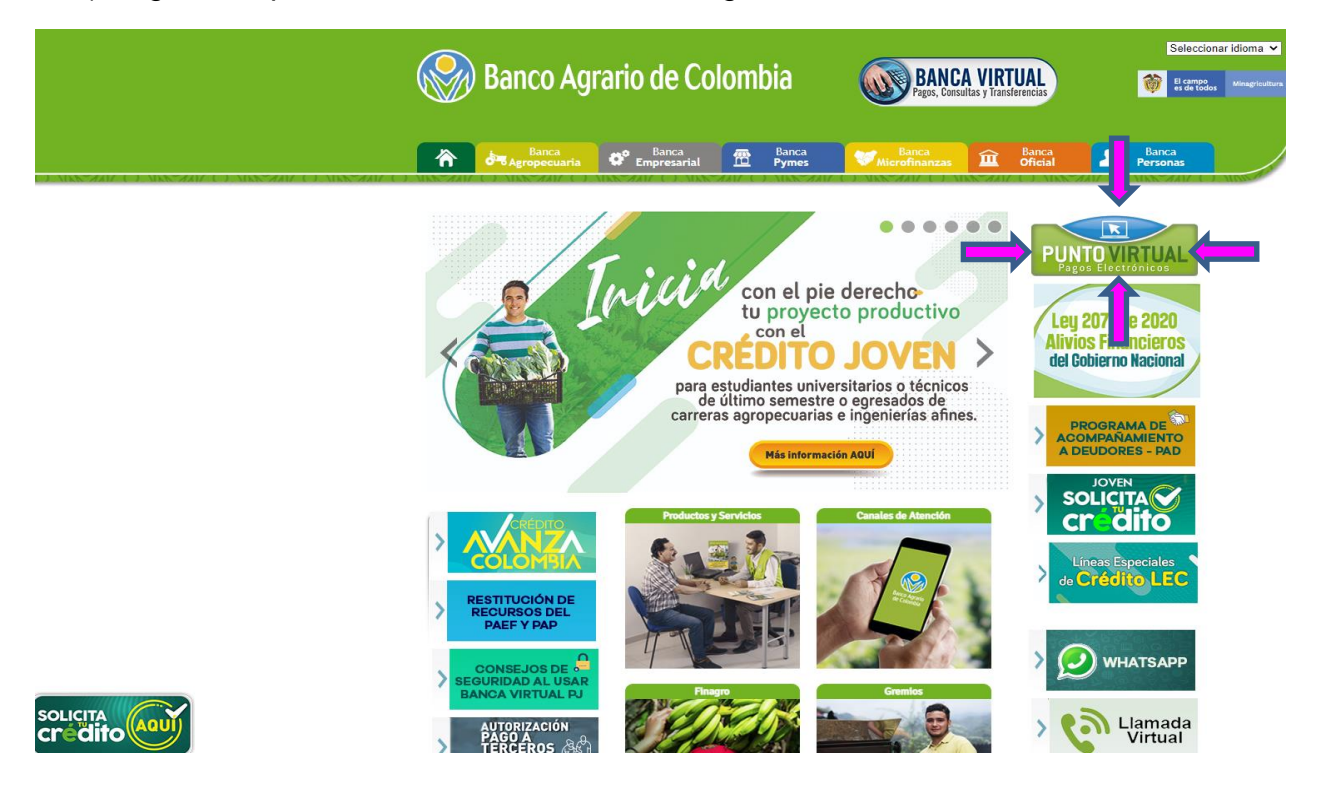

2) Ingrese al punto Virtual dando clic a la imagen señalada

3) Se desplegará el siguiente menú.

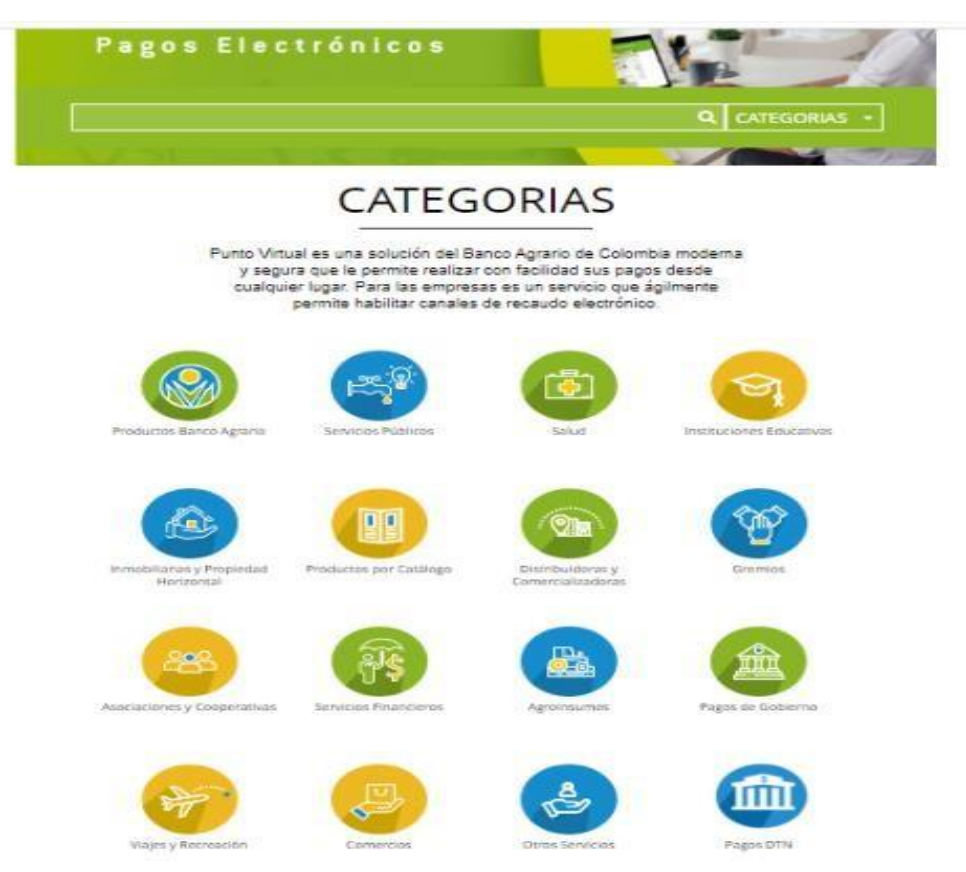

4) Seleccionar o hacer clic en PAGOS DTN

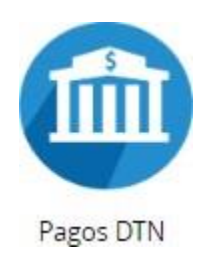

5) Se desplegará el siguiente Menú, el cual relaciona las cuentas habilitadas para realizar transferencias electrónicas

| (                   | Dagos DTI                                                                                                 | N                                                                                                    |
|---------------------|----------------------------------------------------------------------------------------------------|----------------------------------------------------------------------------------------------------|
| D (14 Resultados)   | DTN - CUOTAS DE AUDITAJE                                                                                  | DTN - DIAN ADMINISTRACION RIENES                                                                                |
| F (1 Resultados)    | CONTRALORIA GENERAL DE LA<br>REPUBLICO<br>MINIGIERO DE HACIENDA Y CREDITO<br>PUBLICO                      | DACION DE PAGO DECRETO 1915                                                                                     |
| VOLVER & CATEGORIAS | PAGAR >                                                                                                   | PAGAR )                                                                                                    |
|                     | DTN - FAER DECRETO 1122 DE 2008 -<br>MINMINAS                                                             | DTN - FAZNI DECRETO 1124 DE 2008 -<br>MINMINAS<br>MINISTERIO DE HACIENDA Y CREDITO<br>PUBLICO                   |
|                     | RAGAR >                                                                                                   | PAGAR )                                                                                                    |
|                     |                                                                                                    |                                                                                                    |
|                     | DTN - PRONE - MINMINAS                                                                                    | DTN - ACREEDORES VARIOS SUJETOS A                                                                               |
|                     | MINISTERIO DE HACIENDA Y CREDITO<br>PUBLICO                                                               | MINISTERIO DE HACIENDA Y CREDITO<br>PUBLICO                                                                     |
|                     | RAGAR >                                                                                                   | PAGAR )                                                                                                    |
|                     | DTN - OTRAS TASAS MULTAS Y<br>CONTRIBUCIONES NO ESPECIFICADAS<br>RNRPERS De HACIENDA Y CIEDITO<br>PUBLICO | DTN - RECALIDO ESTAMPILLAS PRO<br>UNIVERSIDADES ESTATALES DECRETO<br>INSCIENTA DE HACIENDA Y CREDITO<br>PUBLICO |
|                     | RAGAR >                                                                                                   | PAGAR )                                                                                                    |
|                     |                                                                                                    |                                                                                                    |
|                     | DTN - REINTEGROS DE GASTOS DE<br>INVERSIÓN                                                                | DTN - REINTEGROS GASTOS DE<br>FUNCIONAMIENTO                                                                    |
|                     | MINISTERIO DE HACIENDA Y CREDITO<br>PUBLICO                                                               | MINISTERIO DE HACIENDA Y CREDITO<br>PUBLICO                                                                     |
|                     | PAGAR )                                                                                                   | PAGAR )                                                                                                    |
|                     | DTN - REINTEGROS RECURSOS<br>FUENTE ESPECÍFICA<br>MINISTERIO DE HACIENDA Y CIEDITO<br>PUBLICO             | DTN - RENDIMIENTOS FINANCIEROS<br>ENTIDADES VARIAS<br>MINISTERIO DE HACIENDA Y CREDITO<br>MUNICO                |

Recuerden que cada cuenta tiene un concepto de consignación. Para el caso de los reintegros por pago de comisiones que fueron girados a la cuenta de cada titular, para el reintegro por pago PSE se debe tener presente el rubro presupuestal bajo el cual se originó la solicitud, es decir, se debe tener claro si fue por inversión (C) o por funcionamiento (A).

| DTN - REINTEGROS DE GASTOS DE            | DTN - REINTEGROS GASTOS DE               |
|------------------------------------------|------------------------------------------|
| INVERSIÓN                                | FUNCIONAMIENTO                           |
| MINISTERIO DE HACIENDA Y CREDITO PUBLICO | MINISTERIO DE HACIENDA Y CREDITO PUBLICO |
| PAGAR >                                  | PAGAR >                                  |

6) La plantilla de pago como muestra el siguiente ejemplo es igual para todas las cuentas, esta plantilla se divide en 7 pasos los cuales serán explicadosuno a uno.

| •                            |                                   |     |   |
|------------------------------|-----------------------------------|-----|---|
| io > formulario              |                                   |     |   |
| nu                           | 🛍 INFORMACIÓN DE P                | AGO |   |
| PUNTO VIRTUAL BANCO<br>RARIO | •Código de Portafolio :           | 0   | 2 |
| RECOMENDACIONES DE USO       | *Valor de la Contribución :       | 0   | 3 |
| A                            | *Descripción del Pago :           | 0   | 4 |
| BBVA                         | *Identificación del<br>Obligado : | 0   | 5 |
| citi                         | •Nombre del Obligado              | 0   | 6 |
| Scotlabank.                  | •Teléfono de Contacto             | 0   | 7 |
|                              | *Correo Electrónico del           | 0   | • |

• Campo 1: Indica el nombre de la cuenta dependiendo si el rubro por el cual se originó la solicitud es de inversión o de funcionamiento.

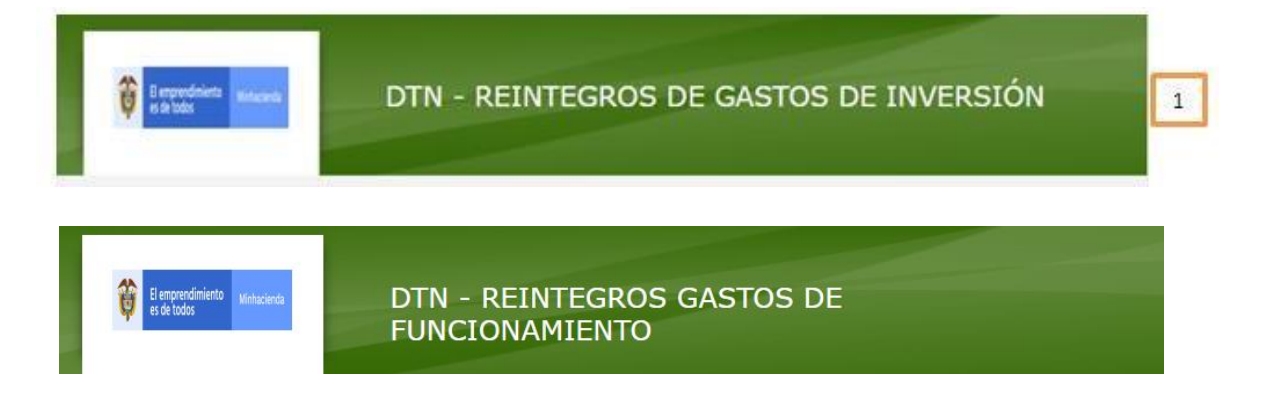

• Campo 2: En este campo se debe registrar el código de portafolio usado en el Banco República, el cual es de tres (3) dígitos,

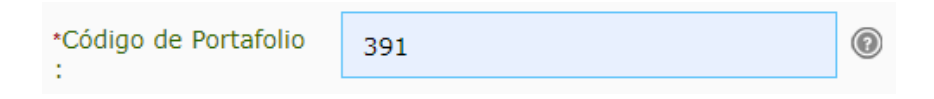

• Campo 3: Se debe registrar el valor va a transferir. (se puede diligenciar con centavos separándolos con un punto)

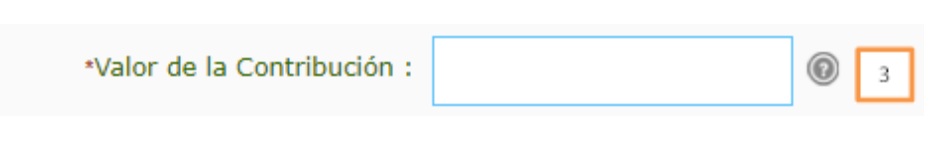

 Campo 4: Se debe describir de manera corta el concepto del pago que se está realizando. En este caso el número de la solicitud de la comisión de viáticos y especificar que es un reintegro por valores pagados en exceso.

| *Descripción del Pago | SOLICITUD 118171 REINTEGRO VAL | 0 |
|-----------------------|--------------------------------|---|
|                       |                                |   |

 Campo 5: Se debe diligenciar el NIT si está haciendo la transferencia por cuenta de una persona jurídica o Cédula de Ciudadanía si espersona natural.

| *Identificación del<br>Obligado : | 0 | 5 |  |
|-----------------------------------|---|---|--|
|                                   |   |   |  |

 Campo 6: Si usted actúa en nombre de una persona jurídica debe colocar el nombre de la entidad para la cual está actuando,pero si usted en nombre propio, como persona natural, debe registrar sus nombres y apellidos.

| *Nombre del Obligado<br>: | 0 | 6 |  |
|---------------------------|---|---|--|
|                           |   |   |  |

• Campo 7: Se recomienda colocar el número de Celular en caso de requerir más información de la transferencia.

| *Teléfono de Contacto | 0 | 7 |  |
|-----------------------|---|---|--|
|                       |   |   |  |

• Campo 8: debe registrar el correo electrónico de la entidad o el personal, según sea el caso.

| Correo Electrónico del | 0 | 8 |  |
|------------------------|---|---|--|
| Fagador .              |   |   |  |

# Ejemplo:

| enu                          | 🔒 INFORMACIÓN DE PAGO                                                                         |                                                                                                    |   |  |
|------------------------------|-----------------------------------------------------------------------------------------------|----------------------------------------------------------------------------------------------------|---|--|
| PUNTO VIRTUAL BANCO<br>RARIO |                                                                                               |                                                                                                    |   |  |
| RECOMENDACIONES DE USO       | *Código de Portafolio<br>:                                                                    | 391                                                                                                    | 0 |  |
|                              | *Valor de la<br>Contribución :                                                                | 457732                                                                                                    | 0 |  |
|                              | *Descripción del Pago<br>:                                                                    | SOLICITUD 118171 REINTEGRO VAL                                                                                                    | 0 |  |
|                              | *Identificación del<br>Obligado :                                                             | 22477XXX                                                                                                    | 0 |  |
| Rappi pay                    | *Nombre del Obligado<br>:                                                                     | FRANCO MORENO JULIANA MARIA                                                                                                    | 0 |  |
| Cotrafa                      | *Teléfono de Contacto<br>:                                                                    | 312603XXX                                                                                                    | 0 |  |
| Gugariar Insolution Pacific  | *Correo Electrónico<br>del Pagador :                                                          | fmoreno@unidadvictimas.gov.co                                                                                                    | 0 |  |
| Calterfinanciers             |                                                                                               | Pagar                                                                                                    |   |  |
| Маклоскевилолово             |                                                                                               |                                                                                                    |   |  |
| MOVII                        | El pago se efectuará utilizar<br>realizando el débito desde s<br>electrónicos a través del bo | El pago se efectuará utilizando los servicios de ACH Colombia, ya sea<br>realizando el débito desde su cuenta corriente, ahorros o de depósitos<br>electrónicos a través del boton de PSE o tarieta crédito si tiene el convenio |   |  |
| <u>6</u> militade            |                                                                                               | ,                                                                                                    |   |  |

7) Una vez registrados los datos oprimir clic en el botón Pagar, confirme los datos en el formulario como muestra la imagen.

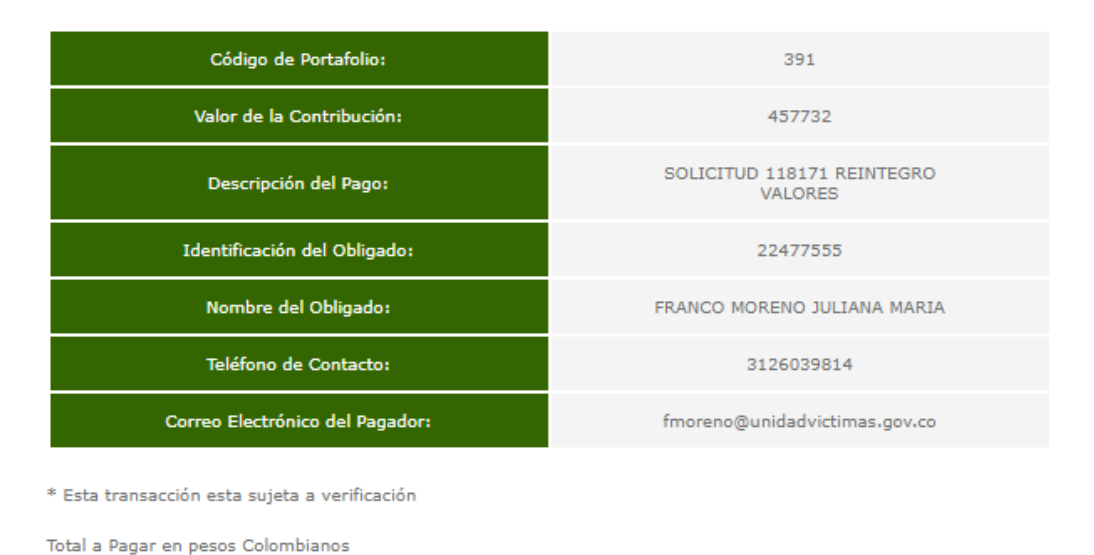

# Favor verifique la información:

8) Seleccione el tipo de cliente y la entidad financiera y después dar clic en el botón "continuar":

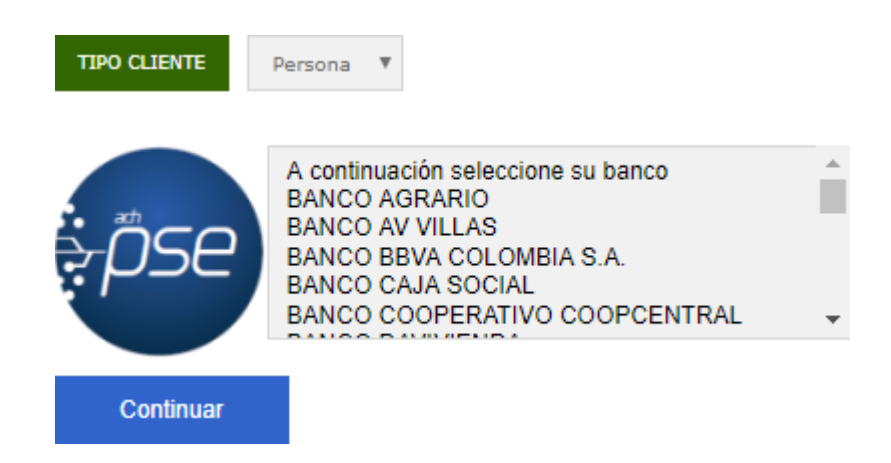

 A continuación, se desplegará la siguiente pantalla, recuerde se debediligenciar el correo electrónico registrado en " <u>www.comprasypagospse.com</u>"

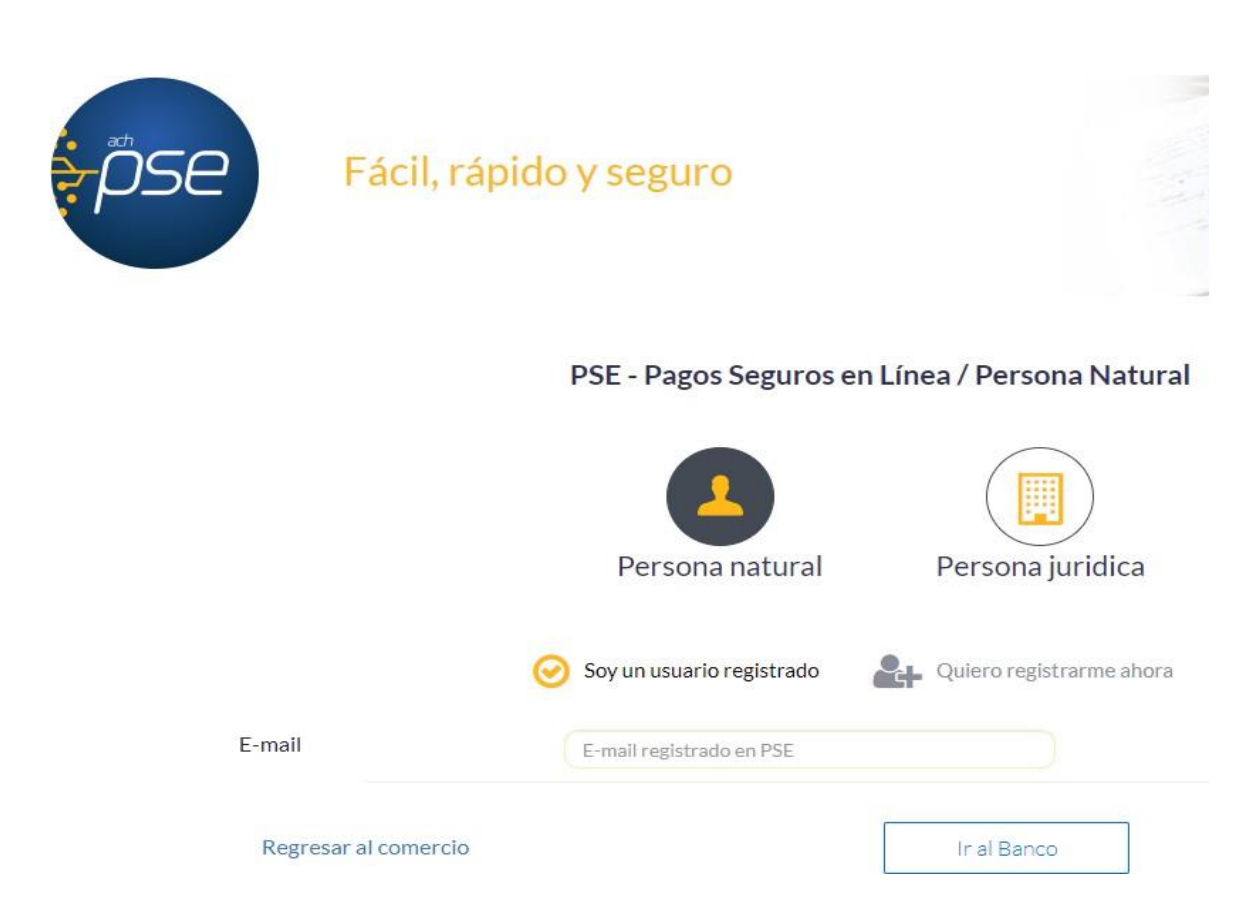

10) En este punto usted deberá proceder a realizar las acciones que le indique su banco comercial en el cual tiene abierta la correspondiente cuenta a debitar. 11) Una vez finalice la trasferencia el portal del Banco Agrario les entregara una factura como la siguiente:

|                | DATOS DE LA DIPRIEDA               |                                               |  |
|----------------|------------------------------------|-----------------------------------------------|--|
| A              | tepreser                           | HERETHER OF SWIDERIGK CONTRACTOR              |  |
| 177 1 8 40 100 | Oreadón: -                         | CANADRA 3 + 6C - 36 - Boguria, D.C Calveridia |  |
|                | tellina)                           | 3812138                                       |  |
| Reported to    | ME                                 | 8600899832                                    |  |
| 1              | DATOS DEL CLEINTE                  |                                               |  |
| Eastconvera    | Ditenti ficación del<br>Ettergener | incidees                                      |  |
| BBVA           | Nombre del<br>Ottogador            | Junior and Anna a                             |  |
|                | Teléforo de<br>Cerélector          | 314853773                                     |  |
| citi           | Como Gestrónico<br>del Pagador:    | Jakkes Onin takes da gover                    |  |
| Scotlabore.    |                                    | TTE SE SELAP                                  |  |
| CES COLUMNA    | DATOS DEL PAGO                     |                                               |  |
| 8              | FORMA DE IMAGO                     |                                               |  |
| DAVADADA       | - Net Hago                         | A :                                           |  |
| -              | Mudio de Repor                     | Pegui ACH PST                                 |  |
| Itaŭ           | Technicae Pagol                    | 12/10/2020                                    |  |
| ×              | Tickel 1D                          | 2                                             |  |
| 02             | Transacció-yCuS:                   | S78554411                                     |  |
| VeriSign       | Tipo do assarto (                  | Desize                                        |  |
| . criogn       | Ediado<br>Transacción:             | Transcolin Aprobats                           |  |
| certicámara.   | Conceptal                          | pixelle                                       |  |
|                | Odo Transactória                   | 2                                             |  |
|                | Ballon.                            | Report Constant                               |  |
|                | Cád. de asreidor                   | 1008                                          |  |
|                | Tatas:                             | 1                                             |  |
|                | 100F We                            | 0                                             |  |

· hits transactor esta worth a verificantly

12) Adicionalmente su banco comercial le entregara también un comprobante de pago como el siguiente:

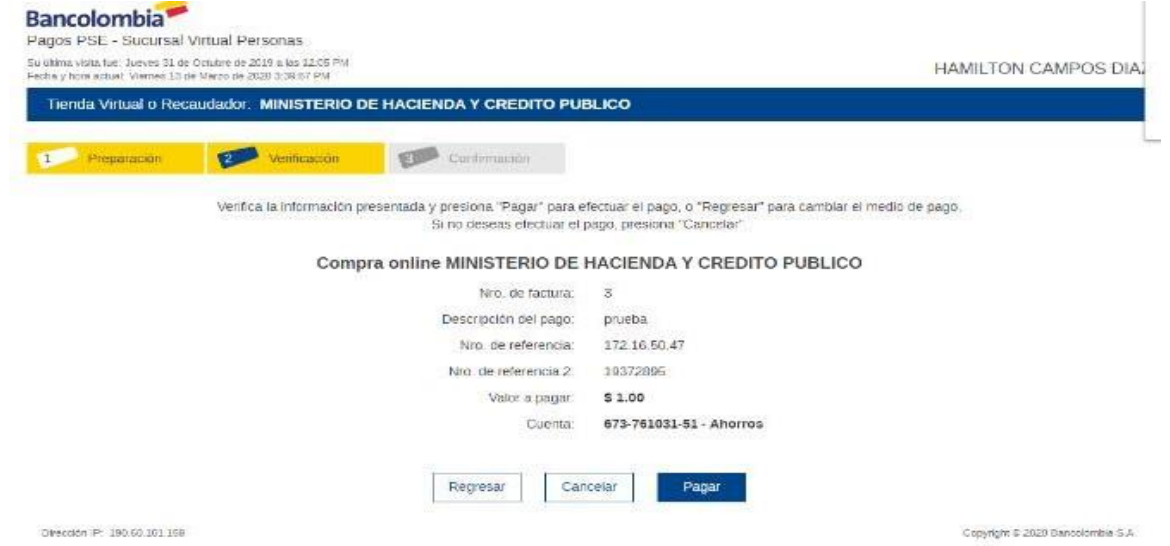